# Informe de vacunas de COVID-19

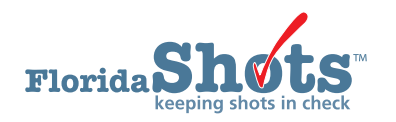

Se puede generar un Informe de vacunas de COVID-19 en Florida SHOTS que provea un archivo de Excel con todos sus pacientes que han recibido las vacunas contra COVID-19 dentro del período de tiempo especificado e incluye el estado de la serie y la próxima fecha de vencimiento (si corresponde). Esta guía le proveerá instrucciones paso por paso para crear el informe.

## **PASO 1**

Inicie sesión en Florida SHOTS.

### **PASO 2**

Seleccione "Informes de COVID-19" (COVID-19 Reports) luego "Informe de vacunas" (Vaccine Report) del menú de Florida SHOTS.

| Task List           |
|---------------------|
| Patients            |
| Reminder Recall     |
| System Transactions |
| Vaccine Inventory   |
| Assess Imm Levels   |
| Reports             |
| Administration      |
| Customer Support    |
| Meaningful Use      |
| COVID-19            |
| COVID-19 Reports    |
| Vaccine Report      |

### PASO 3

Seleccione entre las opciones de búsqueda "Fecha de Vacunación Administrada" (Date Vaccination Given) o "Fecha de Vacunación Ingresada en FLSHOTS" (Date Vaccination Entered in FLSHOTS), luego entre el alcance de fechas deseada en los campos "Fecha Desde" (From Date) y "Fecha Hasta" (To Date). Después, seleccione las vacunas administradas por "Todos sus Sitios" (All Sites) o "Sitio de Servicio" (Service Site) específico dentro de su organización. Haga clic en el botón de "Generar Informe de vacunas de COVID-19" (Generate COVID-19 Vaccination Report).

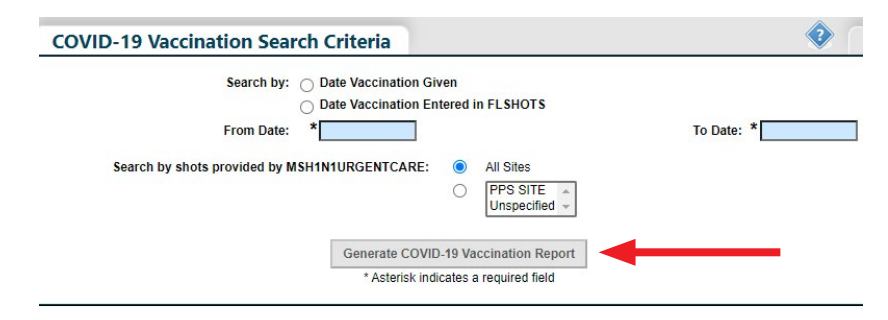

## **PASO 4**

Haga clic en "**OK**" en el mensaje de la ventana emergente que le avisa a usted que puede tomar sobre cinco minutos para generar.

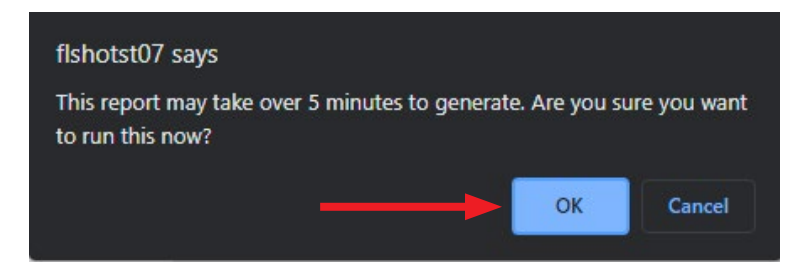

# **PASO 5**

Haga clic en "**OK**" en el mensaje de ventana emergente adicional que le avisa a usted que el archivo de Excel se abrirá en una ventana separada. Proceda a hacer clic en "**Abrir**" (Open) en el mensaje adicional para abrir el archivo.

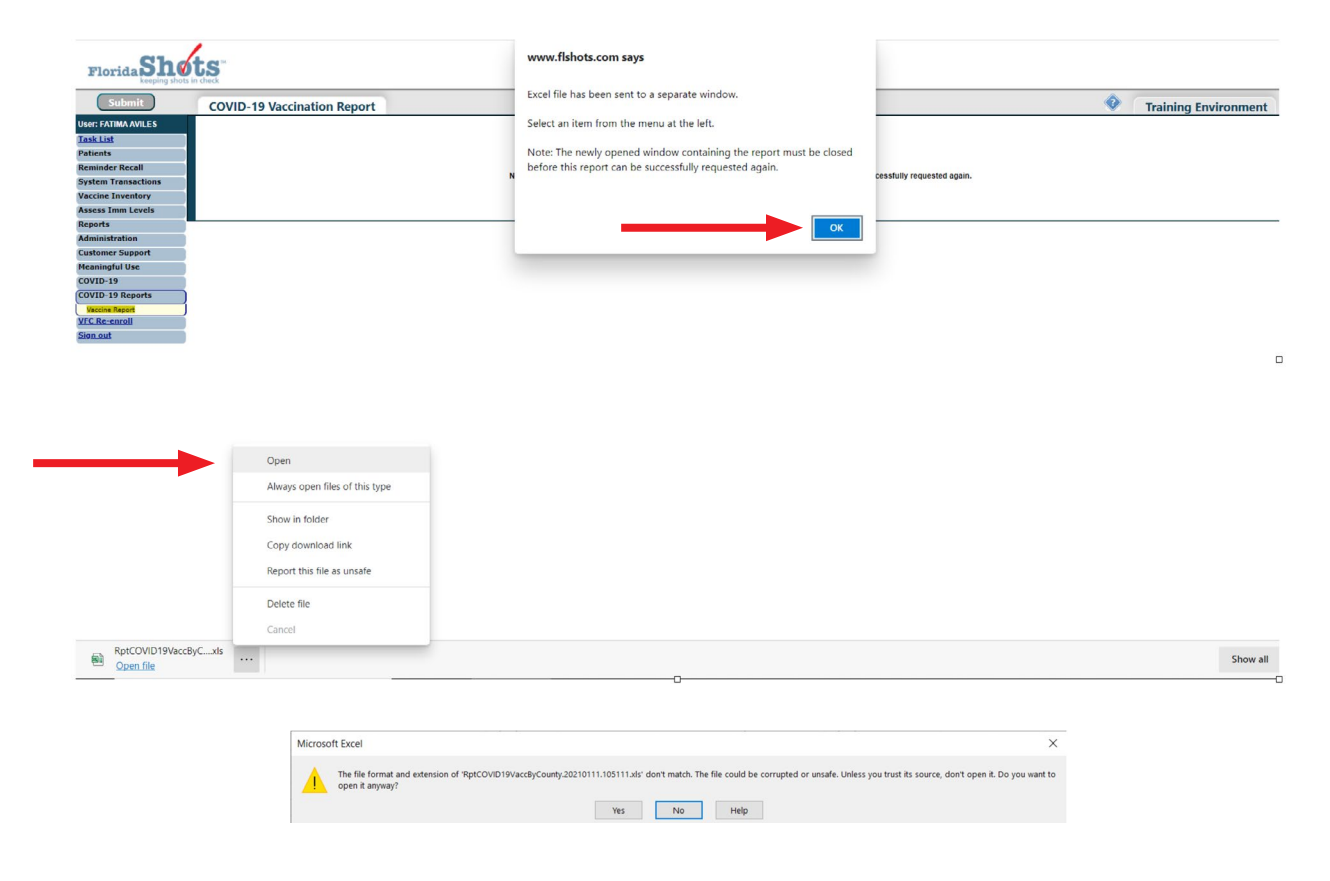

#### PASO 6

Una vez se abra el archivo, los resultados se verán en la pestaña "**Rpt por condado Vac COVID-19**" (COVID-19 Vacc By County Rpt) y los "**Criterios de búsqueda**" (Search Criteria) recapitulan su selección la cual usted escribió para el informe. El formato de encabezado del informe consiste de:

ID del estado IMM, apellido del paciente, nombre del paciente, segundo nombre del paciente, fecha de nacimiento, sexo, etnia, raza, dirección física 1, dirección física de ciudad, dirección física del estado, código postal de la dirección física, condado de residencia, número de teléfono, dirección de correo electrónico, organización CIP, EID de CIP, Nombre del lugar de CIP, tipo de vacuna, código CVX, código CPT, fecha de vacunación, número de lote/MFG, fecha de expiración de inventario, edad al vacunarse, elegibilidad VFC, Comp programa/prog de fundación, nombre de organización del proveedor, tipo de organización del proveedor, nombre del lugar de servicio, Condado de lugar de servicio, tipo de proveedor, factor de riesgo, expediente escrito por, fecha de entrada, ID de individuo proveedor, número de dosis, estado de serie y próxima fecha límite de Recmd.

| Adolare (0 0  | 069                | • * • •             | Apr            | covormant                   | yCounty 202 | 10115.151 | 105 - Excel | - P                 | Search  |        |        |                                |            | -        |                   |           |                 | Fatima Anties 🧧                  | m           | - 0 x          |
|---------------|--------------------|---------------------|----------------|-----------------------------|-------------|-----------|-------------|---------------------|---------|--------|--------|--------------------------------|------------|----------|-------------------|-----------|-----------------|----------------------------------|-------------|----------------|
| File Home     | Insert             | Page Layout         | t Form         | nulas Data                  | Review      | v View    | e Help      |                     |         |        |        |                                |            |          |                   |           |                 |                                  | d Share     | Comments       |
| Pade Copy     | - 0                | albri<br>N J U -    | -(11<br>(FI) - | A . A .                     | N N         |           | - (\$m)     | ap Text             |         | - 96 • | -      | Conditional                    | Format as  | E.       | insert Deter      | Re Format | ∑ AutoSum       | Sont A Find &                    |             |                |
| * Ø Formal    | t Painter          |                     |                |                             | 10.01       |           |             |                     | 1.1.1   |        | 1.00   | <ul> <li>Formatting</li> </ul> | Table * 1  | dyjez    |                   |           | 4. Cast .       | Filter * Select *                |             |                |
| Opticard      | - 16               |                     | Ford           | 5                           | 1           |           | Ugenet      |                     | 4       | Nonber |        | 6                              | Styles     |          | Call              |           |                 | dang                             |             | ~              |
| ws -          | 1.8.               | 1 k                 | MFG/Lo         | ot Number                   |             |           |             |                     |         |        |        |                                |            |          |                   |           |                 |                                  |             | *              |
| A 4           | в                  | c                   | D              |                             | 1           | 6         | LHL         | 1                   | Li K    | K L    | м      | N                              | 1          | 0        |                   |           | Q . R           | 5                                | TU          | v =            |
| 1 State IMM   | Last Nari *        | First Nar +         | Patient        | 008 -                       | Sex         | Ethnici   | - Rai - P   | hysical Adc -       | Ci - 54 | - Zp - | Cour - | Phone Number                   | · E-mail A | ddness - | <b>OP</b> Organia | ation + C | OP I - CIP Site | <ul> <li>Vaccine Typ.</li> </ul> | CV0 - CPT C | - Date Giver - |
| 2 8011770789  | DUNLAWY            | RICHARD             |                | 01/16/1955                  | FEMALE      | NO-N      | OT UNKN 12  | 282 FIRST ST        | TOW FL  | 333333 | LEON   | (#50)555-1111                  |            |          | BEACH MED         | GROUP 4   | 953 BEACH C     | RF COVID-19 MC                   | 91305       | 05/02/2025     |
| 3 8011770790  | DUNNE              | RICHARD             |                | 01/04/1955                  | FEMALE      | NO-N      | OT UNKN 1   | 283 FIRST ST        | TOW/FL  | 5000   | LEON   | (850)555-1111                  |            |          | BEACH MED         | GROUP 4   | 1953 BEACH C    | RF COVID-19 MC                   | 91305       | 05/02/2025     |
| 4 8011770791  | DUNNICK            | RICHARD             |                | 12/27/1954                  | FEMALE      | NO-N      | OT UNKN 1   | 284 FIRST ST        | TOW FL  | 31111  | LEON   | (850)555-1111                  |            |          | BEACH MED         | GROUP 4   | 953 BEACH C     | RF COVID-19 MC                   | 91307 91303 | 05/02/2025     |
| 5 8011770792  | DUNNICK            | RICHARD             |                | 12/24/1954                  | FEMALE      | NO-N      | OT UNKN 1   | 285 FIRST ST        | TOW, FL | 33333  | LEON   | (850)555-1111                  |            |          | BEACH MED         | GROUP 4   | 853 BEACH C     | RF COVID-19 MC                   | 91307 91305 | 05/02/2025     |
| 6 8011770793  | DOMEROW            | ROBERT              |                | 05/10/1955                  | FEMALE      | NO-N      | OT WHIT I   | 270 FIRST ST        | TOWNFL  | 33333  | LEON   | (850)555-1111                  |            |          | BEACH MED         | GROUP 4   | 1953 BEACH C    | RF COVID-19 MC                   | 91307 91300 | 01/02/2021     |
| 7 8011770794  | DOKE               | RICHARD             |                | 02/05/1955                  | FEMALE      | NO-N      | OT UNKN 12  | 281 FIRST ST        | TOW/FL  | 33333  | LEON   | (850)555-1111                  |            |          | BEACH MED         | GROUP 4   | 953 BEACH C     | RF COVID-19 MC                   | 91307 91300 | 01/02/2021     |
| 8 8011770795  | DUNNICK            | ROUARD              |                | 12/10/1954                  | FEMALE      | NO-N      | OT UNKN 12  | 286 FIRST ST        | TOW/FL  | 33333  | LEON   | (850)555-1111                  |            |          | BEACH MED         | GROUP 4   | 953 BEACH C     | RF COVID-19 MC                   | 91303       | 01/02/2021     |
| 9 8011770796  | DWECK              | RICHARD             |                | 12/01/1954                  | FEMALE      | NO-N      | OT UNKN 12  | 287 FIRST ST        | TOWN    | 111111 | LEON   | (850)555-1111                  |            |          | BEACH MED         | GROUP 4   | 953 BEACH C     | RF COVID-19 MO                   | 01207 91303 | 05/02/2025     |
| 10 R011770797 | 00W00              | RICHARD             |                | 02/12/1955                  | FEMALE      | NO-N      | OT UNKN \$2 | 280 FIRST ST        | TOW/FI  | 10333  | LEON   | (#50)555-1111                  |            |          | BEACH MED         | GROUP 4   | 953 BEACH C     | RF COVID-19 MC                   | 91303       | 05/02/2025     |
| 11 8011770798 | ONE                | RHONA               |                | 12/02/1954                  | FEMALE      | NO-N      | OT UNKN 52  | 288 FIRST ST        | TOWNER  | 1000   | LEON   | (850)555-1111                  |            |          | BEACH MED         | GROUP 4   | 953 BEACH C     | RF COVID-19 MC                   | 91303       | 05/02/2025     |
| 12 8011770799 | DOOLEY             | RITA                |                | 05/03/1955                  | FEMALE      | NO-N      | OT WHIT 1   | 272 FIRST ST        | TOWNER  | 33333  | LEON   | (850)555-1111                  |            |          | BEACH MED         | GROUP 4   | 953 BEACH C     | RF COVID-19 MC                   | 91303       | 05/02/2025     |
| 13 8011770800 | DOWD               | RICHARD             |                | 02/18/1955                  | FEMALE      | NO-N      | OT UNKN 1   | 279 FIRST ST        | TOWNER  | 33333  | LEON   | (850)555-1111                  |            |          | BEACH MED         | GROUP 4   | 1953 BEACH C    | IRF COVID-19 MC                  | 91300       | 01/02/2021     |
| 14 8011770801 | DOUGLASS           | RICHARD             |                | 03/03/1955                  | FEMALE      | NO-N      | OT UNKN 1   | 278 FIRST ST        | TOWNER  | 33333  | LEON   | (850)555-1111                  |            |          | BEACH MED         | GROUP 4   | 953 BEACH C     | AF COVID-19 MC                   | 91300       | 05/02/2025     |
| 15 8011770802 | DOUGLAS            | RICHARD             |                | 03/04/1955                  | FEMALE      | NO-N      | OT UNKN 12  | 277 FIRST ST        | TOWNER  | 33333  | LEON   | (850)555-1111                  |            |          | BEACH MED         | GROUP 4   | 953 BEACH C     | AU COVID-19 MC                   | 91300       | 01/02/2021     |
| 16 8011770803 | DOUGLAS            | RICHARD             |                | 04/25/1955                  | FEMALE      | NO-N      | OT UNKN 12  | 276 FIRST ST        | TOW/FL  | 13333  | LEON   | (850)555-1111                  |            |          | BEACH MED         | GROUP 4   | 1953 BEACH C    | RF COVID-19 MO                   | 91305       | 01/02/2021     |
| 17 8011770804 | DOUGLAS            | RICHARD             |                | 04/27/1955                  | FEMALE      | NO-N      | OT UNKN 12  | 275 FIRST ST        | TOWNER  | 13335  | LEON   | (#50)555-1111                  |            |          | BEACH MED         | GROUP 4   | 1953 BEACH C    | RF COVID-19 MO                   | 91307 91305 | 05/02/2025     |
| 18 8011770805 | DOMBROW            | ROBERT              |                | 05/17/1955                  | FEMALE      | NO-N      | OT WHIT S   | 209 FIRST ST        | TOW/FIL | 11111  | LEON   | (850)555-1111                  |            |          | BEACH MED         | GROUP 4   | 1953 BEACH C    | RF COVID-19 MO                   | 01307 91305 | 05/02/2025     |
| 19 8011770806 | DOUGLAS            | RICHARD             |                | 04/28/1955                  | FEMALE      | NO-N      | OT UNKN S   | 274 FIRST ST        | TOWNER  | 1000   | LEON   | (850)555-1111                  |            |          | BEACH MED         | GROUP 4   | 953 BEACH C     | RF COVID-19 MG                   | N 207 91303 | 05/02/2025     |
| 20 8011770807 | DORSCH             | RICHARD             |                | 04/29/1955                  | FEMALE      | NO-N      | OT WHIT 1   | 273 FIRST ST        | TOWER   | 33333  | LEON   | (850)555-1111                  |            |          | BEACH MEE         | GROUP 4   | 1953 BEACH C    | RF COVID-19 MC                   | 91305       | 05/02/2025     |
| 21 8011770808 | DOLAN              | ROBERT              |                | 05/18/1955                  | FEMALE      | NO-N      | OT WHIT 1   | 268 FIRST ST        | TOWFR   | 33333  | LEON   | (850)555-1111                  |            |          | BEACH MED         | GROUP 4   | 1953 BEACH C    | RF COVID-19 MC                   | 04207 91300 | 05/02/2025     |
| 22 8011770809 | DONOHO             | ROBERT              |                | 05/04/1955                  | FEMALE      | NO-N      | OT WHIT 1   | 271 FIRST ST        | TOWNER  | 13333  | LEON   | (850)555-1111                  |            |          | BEACH MED         | GROUP 4   | 953 BEACH C     | IRI COVID-19 MO                  | 91307 91301 | 05/02/2025     |
| 23 8011770810 | ALAI               | WILLIAM             |                | 09/11/1998                  | MALE        | YES - H   | ISF AMER 10 | 121 FIRST ST        | TOWNED  | 33333  | LEON   | (850)555-1111                  |            |          | BEACH MED         | GROUP 4   | 1953 BEACH C    | AF COVID-19 MO                   | 91307 91300 | 01/02/2021     |
| 24 8011770811 | FERRELL            | PHILIP              |                | 07/13/1954                  | FEMALE      | NO-N      | OT UNKN 1   | 106 FIRST ST        | TOWNER  | 33333  | LEON   | (850)555-1111                  |            |          | BEACH MED         | GROUP 4   | 1953 BEACH C    | RF COVID-19 MO                   | 91303       | 05/02/2025     |
| 25 #011770#12 | FENSTERM           | PHILLIP             |                | 07/17/1954                  | FEMALE      | NO-N      | OT UNKN 1   | 105 FIRST ST        | TOW/FI  | 11111  | LEON   | (#50)555-1111                  |            |          | BEACH MED         | GROUP 4   | 1953 BEACH C    | RF COVID-19 MC                   | 91302       | 05/02/2025     |
| 26 8011770813 | FELDMAN            | PHYLLIS             |                | 07/23/3954                  | FEMALE      | NO-N      | OT UNION 1  | 104 FIRST ST        | TOWNFL  | 33333  | LEON   | (850)555-1111                  |            |          | BEACH MED         | GROUP 4   | 1953 BEACH C    | RF COVID-19 MG                   | 91305       | 05/02/2025     |
| 27 8011770854 | FECKO              | PRISCILLA           |                | 07/25/1954                  | FEMALE      | NO-N      | OT UNKN 1   | 303 FIRST ST        | TOW/FI  | 31111  | LEON   | (850)555-1111                  |            |          | BEACH MED         | GROUP 4   | 953 BEACH C     | IRF COVID-19 MG                  | 91303       | 05/02/2025     |
| 28 8011770815 | FAZZINA            | RACHIKA             |                | 07/26/1954                  | FEMALE      | NO-N      | OT UNKN 1   | 102 FIRST ST        | TOW FL  | 33333  | LEON   | (850)555-1111                  |            |          | BEACH MED         | GROUP 4   | 953 BEACH C     | RF COVID-19 MC                   | 91305       | 01/02/2025     |
| 29 8011770816 | FARRELL            | RAE                 |                | 07/28/1954                  | FEMALE      | NO-N      | OT UNKN S   | <b>JOS FIRST ST</b> | TOWNER  | 38333  | LEON   | (850)555-1111                  |            |          | BEACH MED         | GROUP 4   | 1953 BEACH C    | RF COVID-19 MC                   | 91307 91305 | 01/02/2025     |
| 30 8011770817 | FARR<br>WID-19 Vac | RALPH<br>c By Count | y Rpt          | 08/13/1954<br>Search Criter | remale      | NO N      | OT UNKN 1   | 300 FIRST ST        | TOWNER  | Jum    | LEON   | 18501555-1111                  | 1.4        |          | BEACH MED         | GROUP 4   | 053 BEACH C     | RJ COVID-19 MC                   | 91307 91303 | 01/02/2021 *   |

**NOTA:** Debido a la longitud del informe, solo se captura una parte del mismo en la imagen.

# Centro de Ayuda

# Apoyo Técnico Gratuito:

877-888-7468 (SHOT) LUNES - VIERNES 8 A.M. A 5 P.M. HORA DEL ESTE

#### Incluyendo:

- Consolidación de registros de pacientes duplicados
- Añadir administradores de cuentas
- Desbloquear cuentas de Florida SHOTS
- Preguntas sobre las funciones de Florida SHOTS
- Solicitar materiales de Florida SHOTS